## H. Creating Manual Invoices (Subscriber Dues, Lost Badges, Credit Memos)

- a. Open Dynamics SL (set date in FILE for the date you are working on)
- **b.** Module: A/R
- c. Invoice and Memo
- d. In Invoice and Memo Screen now Batch # is Automatic Enter
- e. Control total will be the total of all invoices added together.
- f. Type of document: Invoice or Credit Memo

## Note: CM's add to the control total, not subtract even though they are a negative amount

- g. Invoice # is automatic it will say (NEW) enter
- **h.** Customer ID enter the Customer ID # that you are going to bill.
- i. Date should be correct *make sure your date is always correct*.
- j. Amount of Invoice put the total amount of the invoice you are working on here.
- **k.** Description is PO # *leave blank if you are not provided with one*.
- **I.** Enter all the way down to detail all fields are default
- m. Account # -
  - 50000 Nederland Basic's / Onsite
  - 51000 CBT classes
  - 53000 Best Complex Training
  - 56000 Specialized Training
  - 57000 Subscriber Fee
  - 50100 Baytown Basic's / Onsite
  - 51100 Baytown CBT Classes
  - F3 to look up any others
  - Sub Accounts -look on chart or use F3 to lookup
- n. Quantity put in how many you are billing for
- o. Unit Price how much for each class or each lost badge
- **p.** Amount is auto hit enter
- q. Description type out what it is you are invoicing *i.e.: Lost Badge, Subscriber Fee, BN, BN1, DP, etc*
- **r.** Select Tax, delete Tax, OK
- s. Save and go to next invoice.
- t. When batch is complete. Control Totals should match.
- u. Release batch and use Report to write invoice numbers on backups
- v. Print out invoices that have payments.
- w. Give to EDMS